## **SQL and Database Management**

### BEGINNING AND INTERMEDIATE

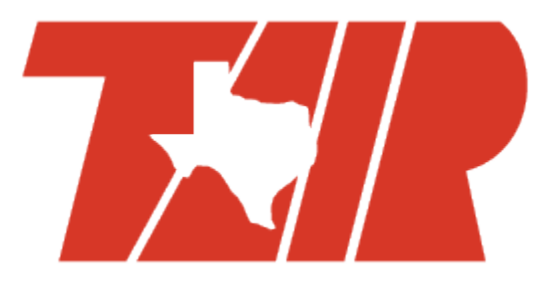

2/10/2013

### What to expect

- Basic terminology
- Relational database design
- Database creation
- Table edits
- Simple queries

### Quick poll of experience

## Kate Amorella Proff

- 6 years in Institutional Research
  - 4 with Texas Woman's University
  - 2 with Texas State University
- BS in Computer Science
  - ... yet mainly self-taught
- Interests
  - Technology
  - "Lifehacking"
  - Softball
  - Pretending to read books for book club

# **Tracy Stegmair**

- X years in Institutional Research
  - X with Texas Woman's University
  - X with Richland College
  - Now back with TWU
- BS in History
- Interests

### Terminology

5

### What is a relational database?

- A collection of data items
- Stored in tables
  - Organized by columns and rows
- Tables can be joined by relations
- Basically, a relational database is capable of representing relationships between different sets of data

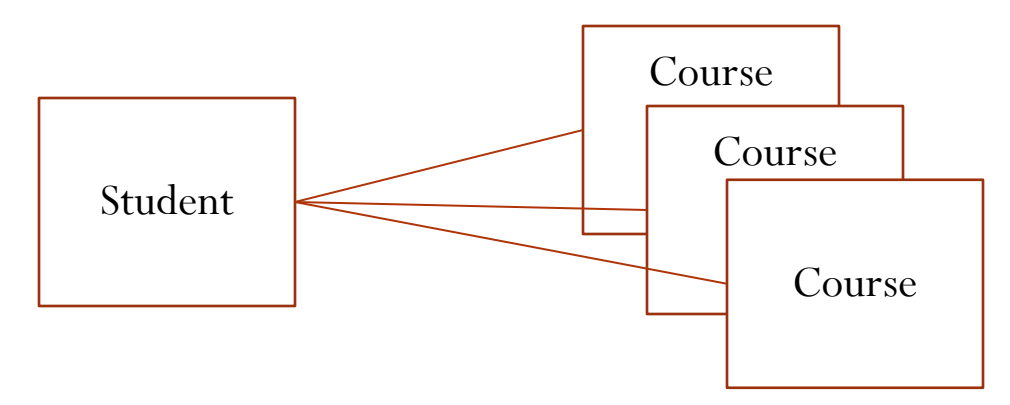

6

### What is a DBMS?

- Database Management System
- Program used for storing, modifying, and extracting data from a relational database
- Popular DBMS's include:
  - Oracle
  - IBM
  - Microsoft
  - MySQL

## What is SQL?

- Structured Query Language
- Language for "talking" to a DBMS
- Used in basic operation
  - Create, insert, update, delete
- Used for describing the data
  - select, from, where

# Data Types

- Description of field contents
- Will vary based on the DBMS
- String
  - Text, VARCHAR, CHAR
- Number
  - Integer, Double, Float, Decimal
- Date/Time
  - Date, Datetime, Time, Year

### http://www.w3schools.com/sql/sql\_datatypes.asp

# **Table Relationships**

- One-to-One
  - One student has one birthdate
- One-to-Many
  - One student has many addresses
- Many-to-Many
  - Many instructors teach many courses

# Join Types

- Join (Inner Join)
  - Return rows where there is at least one match in both tables
- Left Join
  - Return all rows from the left table, regardless of a match on the right table
- Right Join
  - Return all rows from the righ table, regardless of a match on the left table
- Full Join
  - Return all rows where there is a match in either table

http://net.tutsplus.com/tutorials/databases/sql-for-beginners-part-3-database-relationships/

### Resources

- <u>http://www.1keydata.com/sql/sql.html</u>
- <a href="http://www.w3schools.com/sql/default.asp">http://www.w3schools.com/sql/default.asp</a>
- <u>http://plsql-tutorial.com/index.htm</u>
- http://www.techonthenet.com/sql/index.php

12

### **Table of Contents**

| Access Basics                 | 1  |
|-------------------------------|----|
| Access Query Tools            | 2  |
| The Development Sandbox       | 4  |
| Accessing your MySQL Database | 7  |
| SQL Syntax                    | 13 |
| SQL Developer Tips & Tricks   | 19 |

### **Access Databases**

#### **Access Basics**

#### **Open a table**

• Double-click on a table in the Tables pane

#### View Data Types

- In the ribbon, click the arrow under View,
- Select Design View

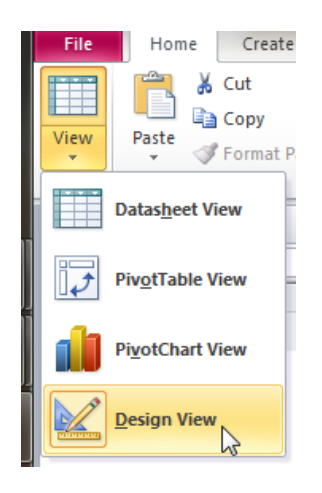

#### Create a Table

- In the ribbon, select Create > Table
- Go to the Design View to add fields
- Enter data in the Datasheet View

#### Import Data

- In the ribbon, select External Data
- Choose the data type you would like to import
- Follow the wizard to import your data into a new table, append data, or link to data

#### **Access Query Tools**

#### **Query Wizard**

- In the ribbon, select Create > Query Wizard
- Follow the wizard to create a query
  - Note: To join tables with the Query Wizard, you must set up database Relationships first

#### **Query Design**

- In the ribbon, select Create > Query Design
- Choose the tables you would like to query
- Join your tables
  - o Select your join type by double-clicking on the join

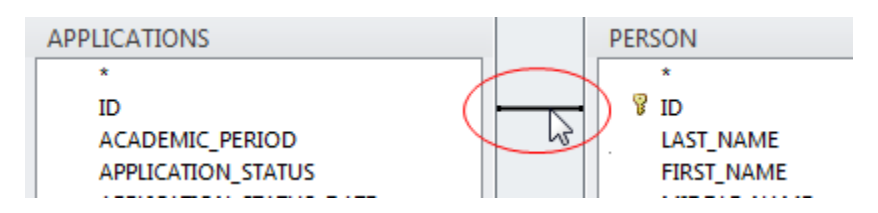

• Select the fields you want to view

- Either double-click the values in the table list, or
- o Choose the field and table from the drop-down in the criteria section
- Define your selection criteria in the Criteria row

|           |            |           |                 |                 | _ |
|-----------|------------|-----------|-----------------|-----------------|---|
|           |            |           |                 |                 |   |
| Field:    | FIRST_NAME | LAST_NAME | ACADEMIC_PERIOD | LATEST_DECISION |   |
| Table:    | PERSON     | PERSON    | APPLICATIONS    | APPLICATIONS    |   |
| Sort:     |            |           |                 |                 |   |
| Show:     | <b>v</b>   | <b>V</b>  | <b>v</b>        | <b>V</b>        |   |
| Criteria: |            |           | 201210          | "AC"            |   |
| or:       |            |           |                 |                 |   |
|           |            |           |                 |                 |   |

• Click Run, in the ribbon, to view your output

#### SQL View

- In the ribbon, select Create > Query Design
- Choose your tables or click cancel
- In the ribbon, make sure you are on the Design tab
- Click the arrow under View
- Select SQL View
- Enter your query

#### Query1

```
SELECT PERSON.FIRST_NAME, PERSON.LAST_NAME, APPLICATIONS.ACADEMIC_PERIOD, APPLICATIONS.LATEST_DECISION
FROM APPLICATIONS INNER JOIN PERSON ON APPLICATIONS.ID = PERSON.ID
WHERE (((APPLICATIONS.ACADEMIC_PERIOD)=201210) AND ((APPLICATIONS.LATEST_DECISION)="AC"));
```

• Click Run, in the ribbon, to view your output

#### Export Data

- In the ribbon, select External Data
- Choose the data type you would like to export to
- Follow the wizard to import your data into a new table, append data, or link to data

### MySQL Databases

#### The Development Sandbox

#### XAMPP

XAMPP is a cross-platform open-source web server which contains the Apache HTTP Server, a MySQL database, and interpreters for PHP and PERL. We will use this to allow use to test our work on our local machines. The version we are using is the portable version. If you would like more information on XAMPP and other development server tools, feel free to contact Kate after this workshop.

#### Starting XAMPP

- Open the Workshop folder on your flash drive
- Open the xampp-portable folder
- Find xampp-control.exe
- Double-click xampp-control.exe to run

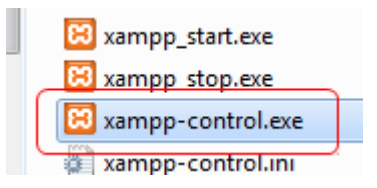

#### **Starting the Services**

• In the XAMPP Control Panel, click Start next to the MySQL service

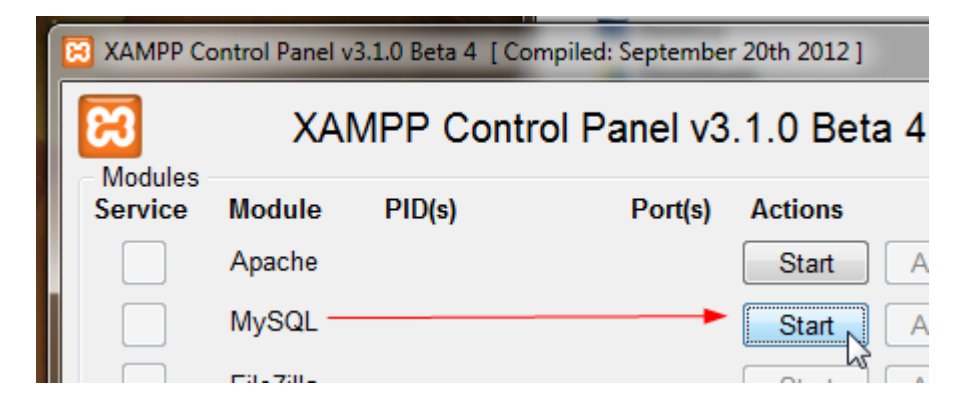

• When the service is running, you will see a PID and Port 3306 displayed

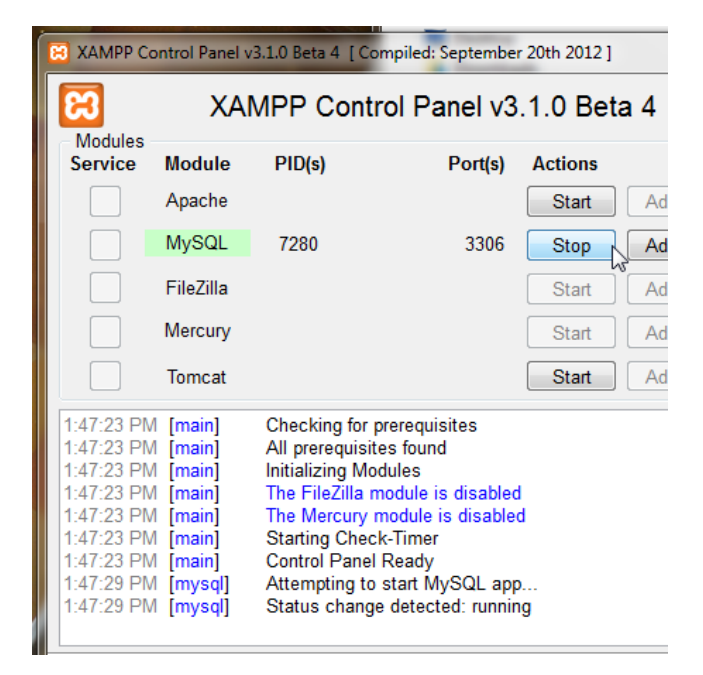

- Next, start the Apache web server by clicking the Start button next to Apache
- When the service is running, you will see PIds and Ports populated

| 🔀 XAMPP Co                                                                                                    | ontrol Panel v                                                                      | /3.1.0 Beta 4 [ C                                                                                                    | Compiled: Septembe                                                                                                    | r 20th 2012 ]                |
|----------------------------------------------------------------------------------------------------|-------------------------------------------------------------------------------------|----------------------------------------------------------------------------------------------------|----------------------------------------------------------------------------------------------------|------------------------------|
| Modulos                                                                                                    | XA                                                                                  | MPP Con                                                                                                    | trol Panel v3                                                                                                    | .1.0 Beta                    |
| Service                                                                                                    | Module                                                                              | PID(s)                                                                                                    | Port(s)                                                                                                    | Actions                      |
|                                                                                                    | Apache                                                                              | 5356<br>7528                                                                                                    | 80, 443                                                                                                    | Stop                         |
|                                                                                                    | MySQL                                                                               | 7280                                                                                                    | 3306                                                                                                    | Stop                         |
|                                                                                                    | FileZilla                                                                           |                                                                                                    |                                                                                                    | Start                        |
|                                                                                                    | Mercury                                                                             |                                                                                                    |                                                                                                    | Start                        |
|                                                                                                    | Tomcat                                                                              |                                                                                                    |                                                                                                    | Start                        |
| 1:47:23 PM<br>1:47:23 PM<br>1:47:23 PM<br>1:47:23 PM<br>1:47:23 PM<br>1:47:29 PM<br>1:47:29 PM<br>1:49:19 PM<br>1:49:20 PM | [main]<br>  [main]<br>  [main]<br>  [main]<br>  [mysql]<br>  [Apache]<br>  [Apache] | Initializing M<br>The FileZilla<br>The Mercury<br>Starting Che<br>Control Pane<br>Attempting t<br>Status chan<br>Attempting t<br>Status chan | lodules<br>module is disabled<br>module is disable<br>eck-Timer<br>el Ready<br>o start MySQL apy<br>ge detected: runnir<br>o start Apache apy<br>ge detected: runnir | d<br>d<br>p<br>ng<br>p<br>ng |

• You can now minimize or "X" the XAMPP window

#### **Test the Services**

- In your web browser, type localhost into the URL field (address bar)
- You should be greeted with this screen:

| នេ                                      | XAMPP for Windows                                                                          |
|-----------------------------------------|--------------------------------------------------------------------------------------------|
| XAMPP-PORTABLE<br>1.8.1<br>[PHP: 5.4.7] | Welcome to XAMPP for Windows!                                                              |
| Welcome<br>Status                       | Congratulations:<br>You have successfully installed XAMPP on this system!                  |
| Security<br>Documentation               | ++++ ++++ A great thank you to hackattack142 for this                                      |
| Components                              | XAMPP 1.8.0 - Mozilla Firefox     Datel Rearbeiten Ansicht Chronik Lesezeichen Extres Hife |
| Php<br>phpinfo()                        | XAMPP 1.8.0 +     Accelhost/xemoo/                                                         |

• Click the Status link to see that all the required services are running

| Welcome    | This page offers you one page to view | all information about | wh |
|------------|---------------------------------------|-----------------------|----|
| Security   | Component                             | Status Hi             | nt |
| mentation  | MySQL database                        | ACTIVATED             |    |
| mponents   | PHP                                   | ACTIVATED             |    |
| Php        | HTTPS (SSL)                           | ACTIVATED             |    |
| phpinfo()  | Common Gateway Interface (CGI)        | ACTIVATED             |    |
| Collection | Server Side Includes (SSI)            | ACTIVATED             |    |
| Biorhythm  | Tomcat Service                        | DEACTIVATED           |    |
| istant Art |                                       |                       |    |

• Click phpMyAdmin to see that MySQL is running

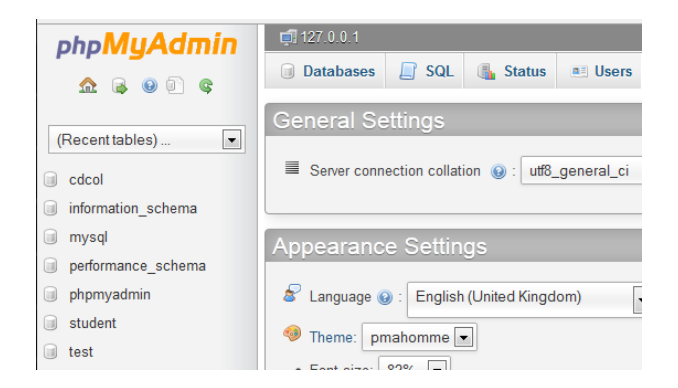

• Close your web browser

If you would like more information on phpMyAdmin, please contact Kate after the workshop.

#### Accessing your MySQL Database

#### SQL Developer

SQL Developer is a free integrated development environment (IDE) for working with SQL in databases. It is a product of the Oracle Corporation. For information on different IDEs, contact Kate.

#### **Starting SQL Developer**

- Open the **Workshop** folder on your flash drive
- Open the sqldeveloper folder
- Find sqldeveloper.exe
- Double-click sqldeveloper.exe to run

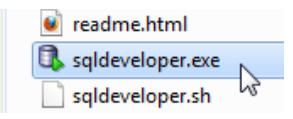

• SQL Developer will open and look similar to:

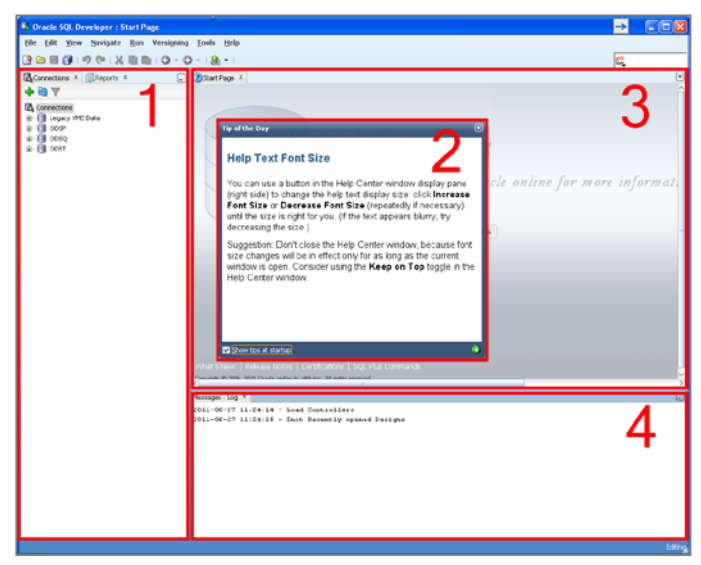

1. Left-panel – contains connections, reports, and the file navigator. 2. Tips box – can be disabled by unchecking *Show tips at startup*. 3. Right-panel – contains welcome screen, editor, and data view. 4. Messages-Log – information on the processes run by SQL Developer. Best to close or minimize while editing SQL statements.

• **Close** the Tips box for now

#### Setting Up Database Connections

- Create a new database connection by doing one of the following:
  - O Click the New/Select Database Connection icon
  - Selecting File > New > Database Connection
  - Click the **Create a New** icon <sup>(2)</sup>, and select **Database Connection**
- In the New/Select Database Connections window, select the MySQL tab

| New / Select Data                | base Connection                           |                                                                                                    | ×                                                                                                    |
|----------------------------------|-------------------------------------------|----------------------------------------------------------------------------------------------------|----------------------------------------------------------------------------------------------------|
| Connection Name<br>TAIR Workshop | Connection Details<br>tair@//localhost:33 | Cognection Name<br>Username<br>Password<br>Saye Password<br>Oracle   Acce<br>Hostname<br>Port<br>Choose Datab<br>Zero Date Handlir | TAIR<br>tair<br>tair<br>localhost<br>3306<br>base student<br>19 Set to NULL<br>C Round to 0001-01-01 |
| Status : Success                 |                                           | Save                                                                                                    | CgnnectCancel                                                                                        |

- In the **Connection Name textbox**, enter the name you'd like to associate with your connection database. This can be changed later.
- Enter tair for the Username
- For the **Hostname**, type **localhost**
- For **Port**, type **3306**
- Click the **Choose Database** button
- Select **student** from the dropdown
- Click **Test**, to test the connection
  - o The status of Success should show in the lower right-hand corner
  - o If you receive an error, please let Kate or Tracy know
  - For the purposes of this workshop, select Cancel

#### **Querying the Database**

• Expand **TAIR Workshop** by clicking the plus sign next to **TAIR Workshop** or doubleclicking directly on **TAIR Workshop** in the Connections tab in the left-panel

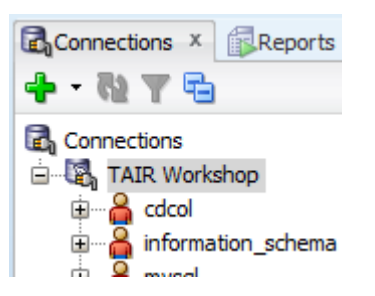

- Under TAIR Workshop, expand student
- Within student, you will see many options. We will be using Tables.
- Click on applications

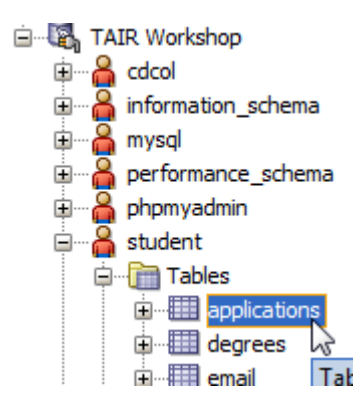

• A Columns view of the selected table will appear in the right-panel

| No Ti   | tle 🗴 🏦 TAIR Workshop 🗴 🏢 app              | olications ×     |                |            |  |  |
|---------|--------------------------------------------|------------------|----------------|------------|--|--|
| Columns | Columns Data Index Information Constraints |                  |                |            |  |  |
| 🔊 🖈     | 📌 🙀 🛨 Actions                              |                  |                |            |  |  |
|         | COLUMN_NAME                                | ORDINAL_POSITION | COLUMN_DEFAULT | IS_NULLABL |  |  |
| 1       | ID                                         | 1                | (null)         | YES        |  |  |
| 2       | ACADEMIC_PERIOD                            | 2                | (null)         | YES        |  |  |
| 3       | APPLICATION_STATUS                         | 3                | (null)         | YES        |  |  |
| 4       | APPLICATION_STATUS_DATE                    | 4                | (null)         | YES        |  |  |
| 5       | LATEST_DECISION                            | 5                | (null)         | YES        |  |  |
| 6       | LATEST_DECISION_DATE                       | 6                | (null)         | YES        |  |  |
| 7       | STUDENT_LEVEL                              | 7                | (null)         | YES        |  |  |
| 8       | APPLICATION_DATE                           | 8                | (null)         | YES        |  |  |
| 9       | ADMISSIONS_POPULATION_DESC                 | 9                | (null)         | YES        |  |  |
| 10      | STUDENT_POPULATION_DESC                    | 10               | (null)         | YES        |  |  |
| 11      | CAMPUS                                     | 11               | (null)         | YES        |  |  |
| 12      | MAJOR                                      | 12               | (null)         | YES        |  |  |

The column view lists each of the variables in the table along with the variable properties

• Click on **Data**, within the selected table tab in the right-panel

|         | tle x 💡                                    | TAIR Workshop X | applications ×     |   |  |
|---------|--------------------------------------------|-----------------|--------------------|---|--|
| Columns | Columns Date Index Information Constraints |                 |                    |   |  |
| في 🖈    | ✓ Action                                   | s               |                    |   |  |
|         | ID                                         | ACADEMIC_PERIOD | APPLICATION_STATUS | A |  |
| 1       | 492332                                     | 201150          | D                  | 2 |  |
| -       |                                            |                 |                    |   |  |

The data contained with the table will appear in the panel

 Open a blank SQL Worksheet by clicking on the TAIR Workshop tab in the rightpanel

| ?No Title × | ATAIR Workshop × applicati |
|-------------|----------------------------|
|             | i 🔍 i 🔍 🖫 🖓 🏭 🗛 🏈 🗔 i      |
| Worksheet   | Query Builder              |

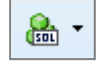

- If there is no open tab, click the SQL Worksheet icon to create a new one
- From within an SQL Worksheet, you can use SQL to query the database

• Type the following in the SQL Worksheet:

```
SELECT *
FROM student.applications;
```

- To run the query, click the **Run Statement** icon **>** or press **F9**
- The **Select Connection** window may appear. If so, select which database you would like to query and click OK
- The results of your query will appear in the **Query Result** window below the SQL Worksheet

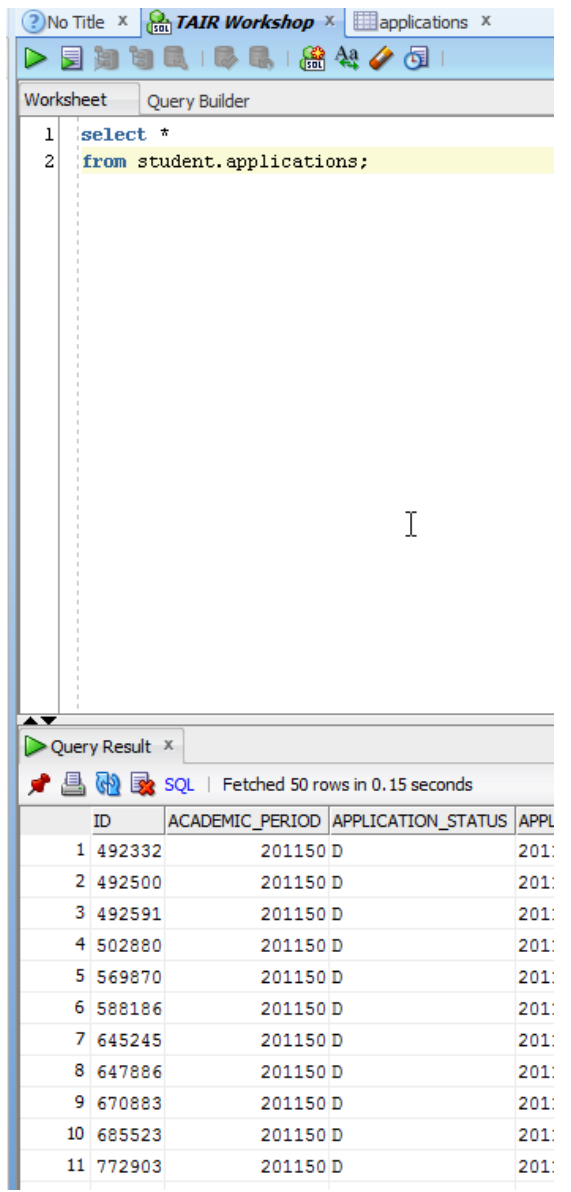

- Find and click on the applications table in the Connections tab in the left-panel
- The **applications** table will appear in the right-panel
- Click **Data** within the **applications** tab

| No Ti   | tle × [                                      | TAIR Workshop X | applications ×     |            |  |
|---------|----------------------------------------------|-----------------|--------------------|------------|--|
| Columns | Columns Data Index Information   Constraints |                 |                    |            |  |
| 🔊 🖈     | <ul> <li>Action</li> </ul>                   | s               |                    |            |  |
|         | ID                                           | ACADEMIC_PERIOD | APPLICATION_STATUS | APPLICATIO |  |
| 1       | 492332                                       | 201150          | D                  | 2011-04-3  |  |
| 2       | 492500                                       | 201150          | D                  | 2011-04-0  |  |
| 3       | 492591                                       | 201150          | D                  | 2011-04-0  |  |
| 4       | 502880                                       | 201150          | D                  | 2011-04-3  |  |
|         |                                              |                 |                    |            |  |

• Now click back to the TAIR Workshop tab

| Quer | y Result                                      | x               |                    |           |  |
|------|-----------------------------------------------|-----------------|--------------------|-----------|--|
| 📌 📇  | 📌 📇 🝓 🙀 SQL   Fetched 50 rows in 0.15 seconds |                 |                    |           |  |
|      | ID                                            | ACADEMIC_PERIOD | APPLICATION_STATUS | APPLICATI |  |
| 1    | 492332                                        | 201150          | D                  | 2011-04-  |  |
| 2    | 492500                                        | 201150          | D                  | 2011-04-  |  |
| 3    | 492591                                        | 201150          | D                  | 2011-04-  |  |
| 4    | 502880                                        | 201150          | D                  | 2011-04-  |  |
| 5    | 569870                                        | 201150          | D                  | 2011-04-  |  |
| 2    | 500106                                        | 201150          | n                  | 2011 04   |  |

- You will notice that the data are the same, because our query searched for all records within the applications table
- To save the **query**, do one of the following:
  - Go to File > Save
  - o Click the Save icon
  - o Press Ctrl+S

Note: Saving the query saves the SQL statements, not the query results. To save the query results, you will need export the results to a file. Please see the Tips & Tricks section for more on exporting query results.

#### **SQL Syntax**

Select Records

select ID, academic\_period, major, major\_desc, degree, degree\_desc, student\_level, student\_classification, campus from student.student;

Use the asterisk to select ALL fields (columns)

select \*

from student.student;

*Note: in MySQL, you must name the database in the from statement – database.table* 

Select Distinct Records

select distinct academic\_period
from student.student;

#### Count Records

When validating data, it can be handy to quickly count the number of records returned in a query. This can be accomplished by one of two methods:

- SQL Syntax Method
  - o In the SELECT statement, instead of listing variables, type

```
SELECT COUNT(*)
```

 This counts all the rows in the query and displays the count in the Query Results window

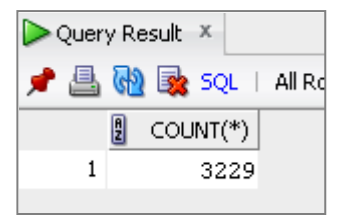

- Query Results Method
  - o After a query is run, right-click within the Query Results window
  - o Select Count Rows

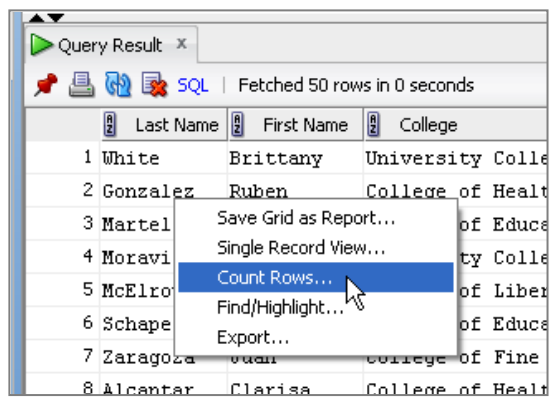

• The number of rows will be returned in a pop-up window

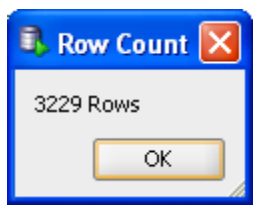

#### Where Clause

```
select *
from student.degrees
where academic_period = 201210;
```

#### Using Like in the Where Clause

```
select *
from student.person
where last_name like 'X%';
```

#### <u>Joins</u>

Inner Join
select \*
from student.degrees
join student.person
on degrees.id = person.id
where degrees.academic\_period;

Outer Join
select \*
from student.student
left join student.degrees
on student.id = degrees.id
where student.academic\_period = 200910;

#### Table/View Aliases

Aliases for tables and views are most convenient when working with multiple tables. Using aliases allows for few keystrokes and cleaner code. For example, the code below does not use aliases:

```
select *
from student.student
left join student.degrees
  on student.id = degrees.id
where student.academic_period = 200910;
```

Using aliases helps make the code more readable and takes less time to type.

```
select *
from student.student s
left join student.degrees d
  on s.id = d.id
where s.academic_period = 200910;
```

#### Limit cases

```
select *
```

from student.person

limit 10;

#### Order By

```
select *
from student.person
order by last_name asc;
```

#### Group By

```
select academic_period, count(id)
from student.student
group by academic_period;
```

#### Insert Records

```
insert into student.email
(id,internet_address_status,internet_address_type,
internet_address) values
(482915,'Active','PERS','me@hello.com');
```

#### **Delete Records**

delete from student.email
where id = 482915;

#### Update Records

```
update student.email set internet_address =
'you@hello.com'
where id = 482915;
```

#### <u>Having</u>

```
select academic_period, count(id)
from student.student
group by academic_period
having count(id) > 10000;
```

#### **Aggregate Functions**

```
select academic_period, sum(course_credits)
from student.registrations
where academic_period = 201010;
```

#### <u>Case</u>

select case academic\_period

when 201110 then 'Fall'
when 201130 then 'Spring'
when 201150 then 'Summer'
else 'Error'
end as term

from student.student

where academic\_period in(201110, 201130, 201150);

#### **Dates**

```
select *
from student.person
where birth_date > '1990-01-01';
```

#### <u>Subqueries</u>

```
select d.*,
    (select max(academic_period)
    from student.registrations r
    where r.id = d.id)
from student.degrees d
where d.academic_period = '201310';
```

#### **SQL Developer Tips & Tricks**

#### Line Numbers

To add line numbers to a SQL Worksheet:

- Go to **Tools > Preferences**
- Expand Code Editor
- Select Line Gutter
- Check Show Line Numbers
- Click OK

| Search       Code Editor: Line Gutter            — Environment           ✓ Show Line Numbers             — Code Editor           ✓ Engble Line Selection by Click-Dragging in Gutter             — Bookmarks           — Caret Behavior             — Completion Insight           Use Look and Feel Colors                                                                                                    |           |
|----------------------------------------------------------------------------------------------------|-----------|
| Display     Ouse Editor Colors     Display     Ouse Editor Colors     Display     Display     Dis | ]         |
| Printing HTML     Undo Behavior     Compare and Merge     Database     Data Miner     Data Modeler     Evansions     External Editor     File Types     Migration     Mouseover Popups     Shortcut Keys                                                                                                    | OK Cancel |

#### **Completion Insight**

Completion Insight gives you suggestions to auto-complete the SQL code you are typing.

- Go to File > Preferences
- Expand Code Editor
- Select Completion Insight
- To turn off Completion Insight, uncheck Enable Completion Auto-Popup in SQL Worksheet

- To adjust the speed at which suggestions appear, move the slider for Popup Speed
- Click **OK**

#### Syntax Colors

You can customize the syntax color and highlight options.

- Go to File > Preferences
- Expand Code Editor
- Select PI/SQL Syntax Colors
- Make desired changes
- Click OK

#### Change Case

If you would prefer a certain case to be maintained in your SQL code, you can define the case rules.

- Go to File > Preferences
- Expand Database
- Expand SQL Formatter
- Select Oracle Formatting
- Click Edit
- Make desired changes For example, I prefer all caps when coding
  - o Expand Other
  - o Select Case change
  - o Select Whole SQL Uppercase
  - o Click OK
  - o Click OK

#### **Export Query Results**

The data you query using SQL Developer can be exported in a number of different formats to allow for further data manipulation.

To export Query Results data:

• Right-click anywhere in the **Query Results** window

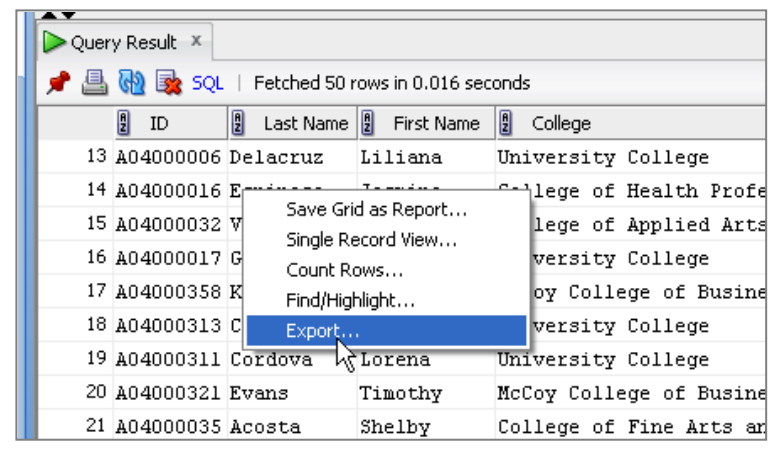

- Select Export
- In the **Format** drop-down, you will be given several options as to how you would like to export your data.

A quick way to get data into Excel is to copy the data to the clipboard

- In the Export Wizard window, select text for the format
- In the Save As drop-down menu, select Clipboard

| 🚯 Export Wizard - Step | 1 of 2                                                                                                    |
|------------------------|----------------------------------------------------------------------------------------------------|
| Source/Destination     |                                                                                                    |
| Source/Destination     | Connection: <ul> <li>ODSQ</li> <li>Export Data</li> <li>Format:</li> <li>text</li> <li>Ling Terminator:</li> <li>environment default</li> <li>Left Enclosure:</li> <li>Right Enclosure:</li> <li>Right Enclosure:</li> <li>Export text</li> <li>Encoding:</li> <li>Cp1252</li> <li>Proceed to surgmary.</li> </ul> |
| Help                   | < Back Next > Finish Cancel                                                                                                    |

- Click Next
- Click Finish
- In Excel, select a cell to paste the data
- Paste the contents of the clipboard by clicking Paste on the Home menu or press Ctrl+V

| 1 | А   | В         | С          | D                             | E         | F         |
|---|-----|-----------|------------|-------------------------------|-----------|-----------|
|   | ID  | Last Name | First Name | College                       | Level DOB |           |
|   | A0: | White     | Brittany   | University College            | UG        | 24-Aug-   |
|   | A0: | Gonzalez  | Ruben      | College of Health Professions | UG        | 14-Sep-   |
|   | A04 | Martell   | Brianna    | College of Education          | UG        | 10-Aug-   |
|   | A04 | Moravits  | Emily      | University College            | UG        | 31-Aug-   |
|   | A0: | McElroy   | Taylor     | College of Liberal Arts       | UG        | 18-Aug-   |
|   | 105 | Schapor   | Kathorino  | Collogo of Education          | LIC .     | 17 Aug 12 |

• The data will be pasted into the worksheet at the desired location

#### File List

To easily access your saved SQL query files from within SQL Developer, you can use the Files view in the left-panel.

- Go to View > Files
- A **tree-view** of your files appears in the left-panel. You can then **navigate** to the location of your saved SQL queries.

To go back to the Connections view, click the Connections tab in the left-panel